## ขั้นตอนการตรวจสอบข้อมูลการเรียน Online

## Microsoft Teams

1. ลง Application Microsoft Teams ในอุปกรณ์ Mobile

iOS : <u>https://apps.apple.com/th/app/microsoft-teams/id1113153706?I=th</u> Andriod : <u>https://play.google.com/store/apps/details?id=com.microsoft.teams&hl=th</u>

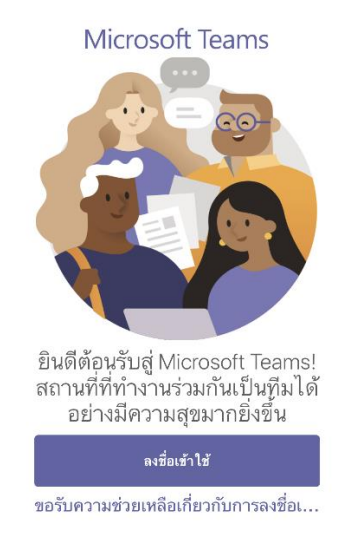

2. เปิด Application และทำการ login ของ e-Mail ของมหาวิทยาลัย <u>63xxxxx@nu.ac.th</u>

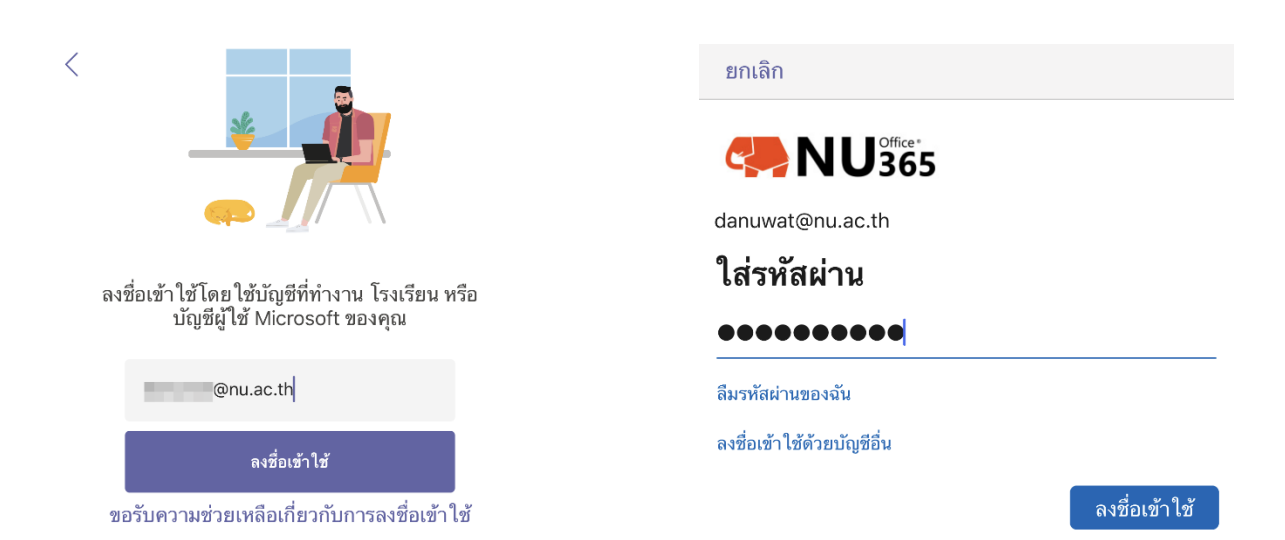

 ภายใน Application Microsoft Teams นิสิต ดูกิจกรรมการแจ้งเตือน ประกาศจากผู้สอน การบ้าน การเข้า ห้องเรียนตามปฏิทิน

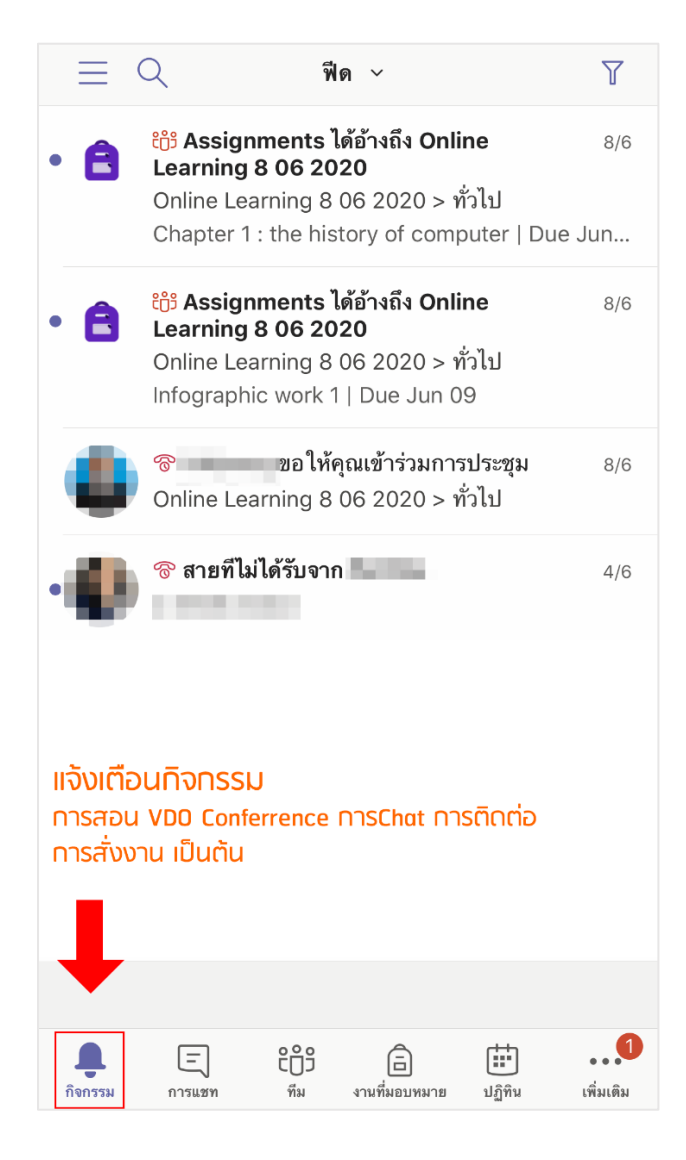

 ในเมนู ทีม Team จะเข้าไปดูรายวิชาทั้งหมดที่เราต้องเรียนในเทอมนั้น ๆ ซึ่งภายในจะประกอบด้วย การเข้าไปดูโพส กิจกรรมต่าง ๆ ในชั้นเรียน การเข้าเรียนผ่าน VDO Conference และการสอบถามไปยังผู้สอน

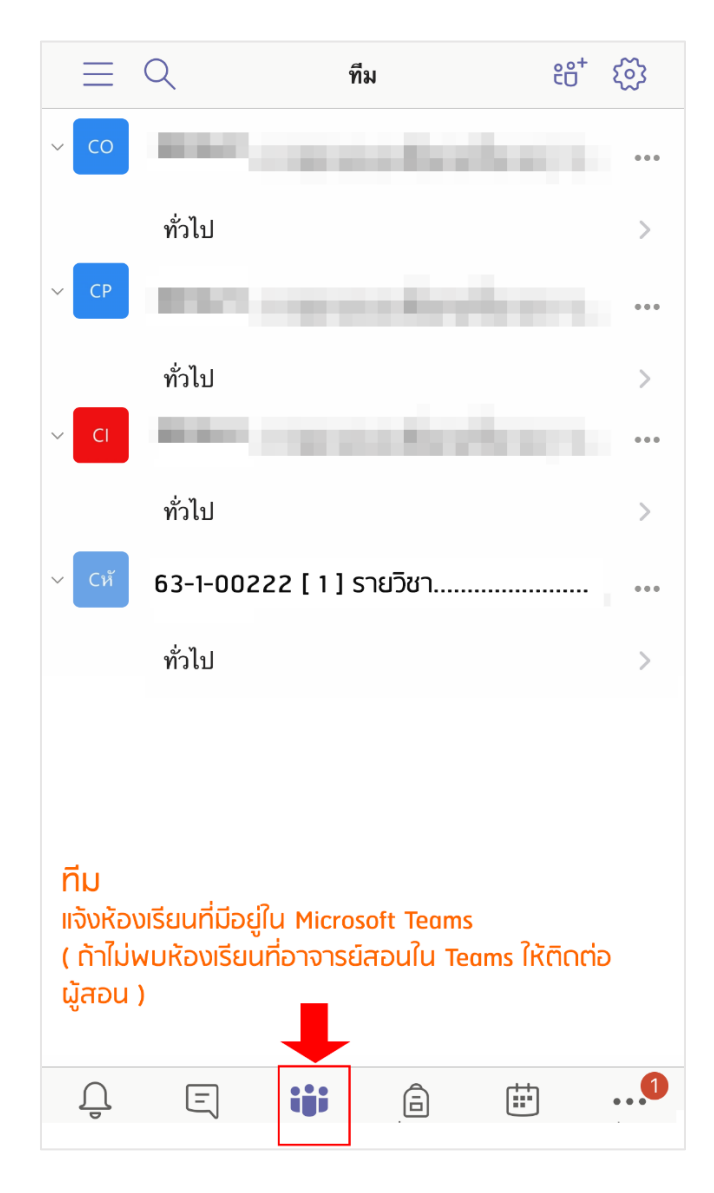

 ในเมนู ปฏิทิน จะบอกกิจกรรมการเรียนการสอน ทั้งหมด ตามวันเวลาที่นิสิตได้ลงทะเบียนไว้ โดยนิสิตสามารถเข้ามา ตรวจสอบ วันเวลาในการเข้าเรียนกับ อ. ได้ ซึ่งถ้า อ. มีการจัดการเรียนการสอนผ่าน Teams จะสามารถเข้าร่วมใน การสอนผ่าน VDO Conference

\*โดยถ้าผู้สอนได้ทำการสร้างบทเรียนไว้ในระบบ Google Classroom หรือ ระบบ e-Learning ก็จะแจ้งไว้ใน รายละเอียด

| $\equiv \Diamond$                      | ปรู                                                     | ฏิทิน             |                      |           |
|----------------------------------------|---------------------------------------------------------|-------------------|----------------------|-----------|
| 16 มิถุนายน พรุ่งนี้                   |                                                         |                   |                      |           |
| 17 มิถุนายน  วันพุธ                    |                                                         |                   |                      |           |
| 001222<br>08:00 - 10:00 ⊖ี<br>ห้อง 210 |                                                         |                   |                      | เข้าร่วม  |
| 18 มิถุนายน วันพฤหัสบด์                | ดี                                                      |                   |                      |           |
| ไม่มีการประชุม                         |                                                         |                   |                      |           |
| 19 มิถุนายน วันศุกร์                   |                                                         |                   |                      |           |
| 001222<br>08:00 - 10:00 C<br>ห้อง 210  |                                                         |                   | (                    | เข้าร่วม  |
| 20 มิถุนายน วันเสาร์                   | ปฏิทิเ                                                  | L<br>۱            |                      |           |
| ไม่มีการประชุม                         | ก้า อ. สอนด้วย MS Teams<br>สามารถ กดเข้า VD0 Conference |                   |                      |           |
| 21 มิถุนายน วันอาทิตย์                 | ໄດ້ເລຍ                                                  |                   |                      |           |
| 1.1december of                         |                                                         |                   |                      |           |
|                                        | ີ່ COS<br>ทีม                                           | <br>งานที่มอบหมาย | <b>:::</b><br>ปฏิทิน | เพิ่มเติม |